## **PASSWORD RESET**

## DVR / NVR / IP CAMERA PASSWORD RESET

- 1. Connect your DVR/NVR/IP Cameras to a Computer with Internet Access on the same network as the device you need a password reset on
- 2. Go to <u>www.onixcctv.com</u> > Support >ONIX Software
- 3. Download SADP Tool IP Camera Search Tool > Unzip > Install > Run SADP
- 4. Put a check mark in the camera you want reset (pic #1)
- 5. At the bottom right corner right click "Forgot Password" (pic #2)
- 6. Click on Export (pic #3)
- 7. Select **Desktop** and a file will be added to your desktop
- 8. Email the file to <u>info@onixcctv.com</u> and you will receive an email back with a Reset File

\*\*Note - it can take up to an hour to get a code back and do not close or mess with SADP Tool after you have Exported the Reset File

- 9. You will get an email back from us with an attachment > Save File onto your computer's desktop
- 10. At the SADP tool > select "Import File" and click on the file icon (pic #4)
- 11. Find the file the technician sent back to you on your desktop.
- 12. Import file
- 13. Create new password >Confirm new password (pic #5)
- 14. DO NOT check on "Reset Network Cameras Passwords"
- 15. Click "Confirm"

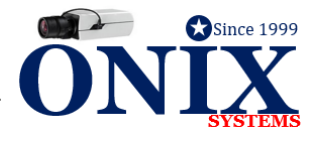

## Pic #1

| •       | ID •                                                 | Device Type                           | l s                            | itatus I             | IPv4 Address   F |  |
|---------|------------------------------------------------------|---------------------------------------|--------------------------------|----------------------|------------------|--|
| <b></b> | 001                                                  | N8-8POE                               | A                              | Active               | 192.168.1.148    |  |
|         | 002                                                  | TVIMR4                                | A                              | Active               | 192.168.1.173    |  |
|         | 003                                                  | IP360IR6M                             | A                              | Active               | 192.168.1.123    |  |
| Pi      | c #2                                                 |                                       |                                |                      |                  |  |
|         | - II-                                                | of Deeler Learnthe                    |                                |                      |                  |  |
|         |                                                      | Vo Prenz Length:                      | 64                             |                      |                  |  |
|         |                                                      | HTTP Fort                             | 81                             |                      |                  |  |
|         |                                                      |                                       |                                |                      |                  |  |
|         |                                                      |                                       |                                |                      |                  |  |
|         |                                                      | Admin Password:                       |                                |                      |                  |  |
|         |                                                      |                                       |                                |                      |                  |  |
|         |                                                      |                                       | Modify                         | -                    |                  |  |
|         |                                                      |                                       |                                | Forgot Pass          | word             |  |
| Pi      | c #3                                                 |                                       |                                |                      |                  |  |
| Reset   | Password                                             |                                       |                                |                      | *                |  |
|         | Mode: Export/Import Secret Key Mode •                |                                       |                                |                      |                  |  |
|         | Dun 1: Click Expect to download the law convert file |                                       |                                |                      |                  |  |
| S       | (XML file<br>XML file                                | ) or take a photo<br>or QR code photo | of the QR cod<br>to our techni | le. Send the<br>ical |                  |  |
|         | engineer                                             | s.                                    |                                |                      |                  |  |
| C       | Expo                                                 | ert QF                                | Code .                         |                      |                  |  |
|         |                                                      |                                       |                                |                      |                  |  |
| Pi      | Pic #4                                               |                                       |                                |                      |                  |  |
|         | O Input Key ( Import File )                          |                                       |                                |                      |                  |  |
|         |                                                      |                                       |                                |                      | $\sim$           |  |
|         |                                                      |                                       |                                |                      |                  |  |
|         |                                                      |                                       |                                |                      |                  |  |
|         |                                                      |                                       |                                |                      |                  |  |
| D       |                                                      | -                                     |                                |                      |                  |  |
| PI      | ic #5                                                | )                                     | _                              | _                    |                  |  |
| New     | Password:                                            |                                       |                                |                      |                  |  |
| Cont    | firm Passwo                                          | rd:                                   |                                | ョン                   |                  |  |
|         | arat Nat-                                            | rk Camerar' P                         | eworde                         |                      |                  |  |
|         | wadt INCIWO                                          | rik Cameras Pas                       | anorus                         | _                    |                  |  |
|         |                                                      |                                       |                                | Co                   | nfirm Cancel     |  |